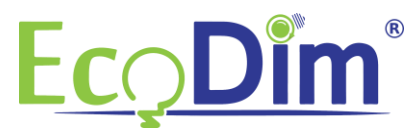

## ECO-DIM Zigbee dimmer koppelen in Philips Hue

1) Zorg ervoor dat u in het bezit bent van een geïnstalleerde Philips Hue bridge.

2) Zorg ervoor dat de EcoDim led dimmer is ingebouwd en aangesloten zoals in de installatiehandleiding van de dimmer is beschreven (zit in de doos van de dimmer bijgevoegd).

3) Zorg dat de dimmer aan staat (lampen branden).

4) Als u de Philips Hue app nog niet heeft geïnstalleerd dan kunt u deze gratis downloaden in de Google Play Store of in de Apple App Store.

5) Maak een Philips Hue account aan. Indien u deze al heeft kunt u verder gaan naar stap 6.

6) Open de Philips Hue app en klik rechts onderin het scherm op "instellingen".

7) Kies vervolgens voor de optie "lampen".

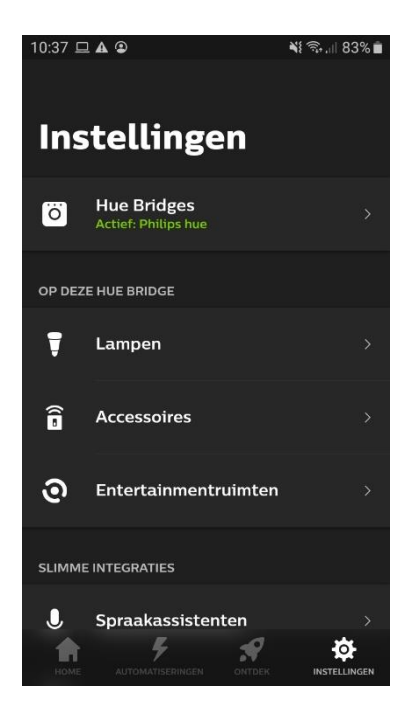

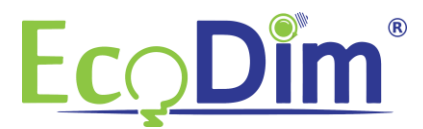

## 8) Klik nu op het "blauwe + teken" rechts bovenin.

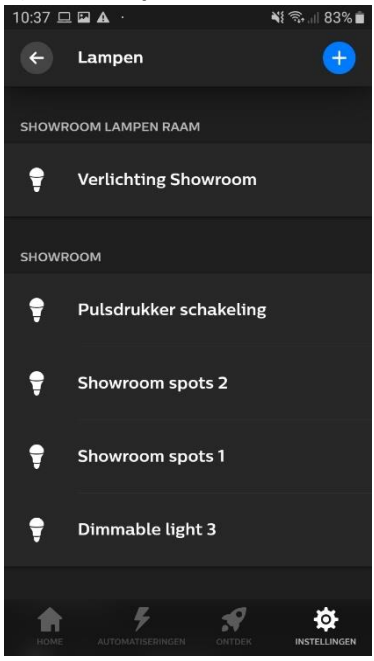

9) Klik vervolgens op de blauwe "Zoek" knop. De Philips Hue bridge gaat nu zoeken naar Zigbee apparaten. Let op: zorg dat de dimmer in koppel modus staat! Raadpleeg de handleiding van de dimmer voor meer informatie.

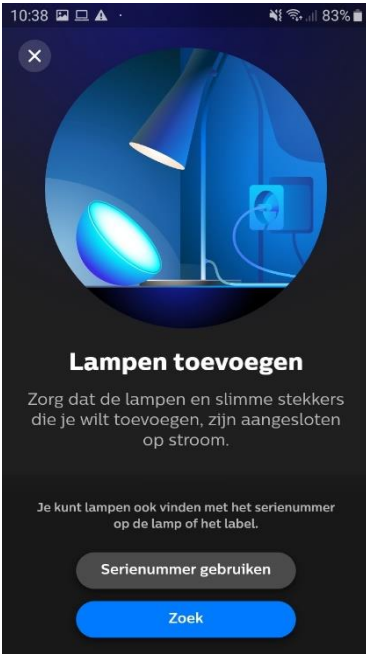

Mocht de app de lamp niet kunnen vinden, druk dan voor 10 sec. de resetknop op de dimmer in, er zal een rood led lampje knipperen op de dimmer. Zet nu de dimmer weer uit en weer aan en probeer opnieuw te zoeken.

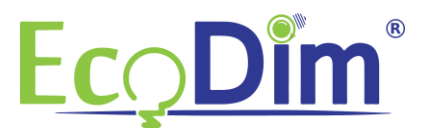

10) Zodra de Philips Hue hub de lamp(en) gevonden heeft klikt u op "Configuratie starten".

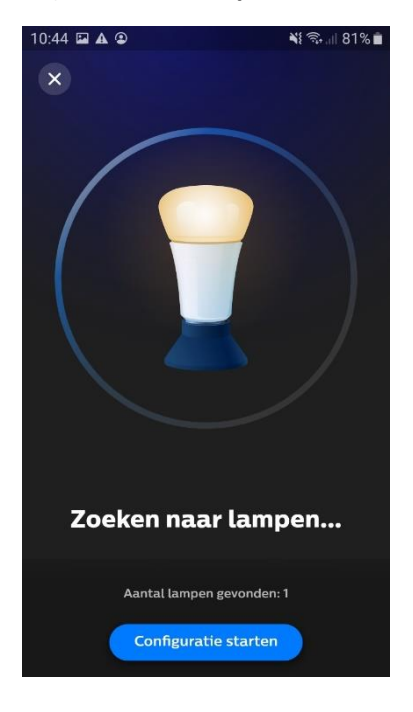

11) Vervolgens kunt u uw dimmer een naam naar wens geven. Wanneer u een naam gekozen heeft klikt u op "Klaar" om naar het volgende scherm te gaan.

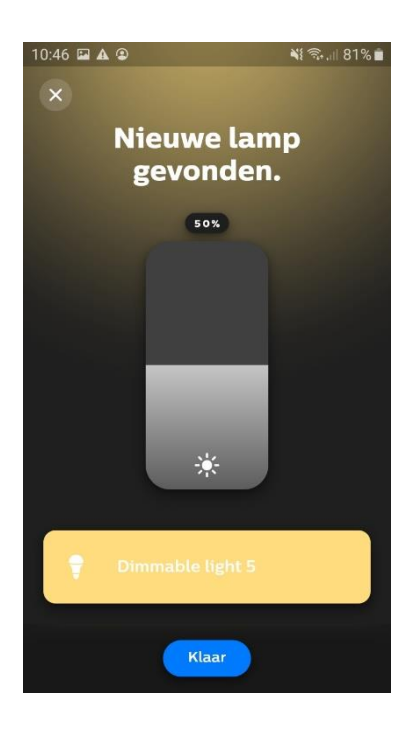

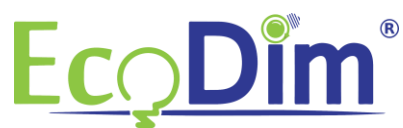

12) Hier kunt u kiezen aan welke kamer u de dimmer wilt toevoegen. Druk het icoontje van de lamp in en houd ingedrukt om deze naar de gewenste kamer te slepen.

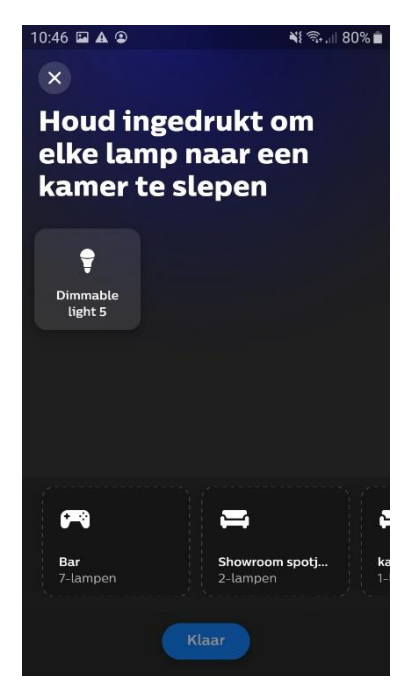

13) U bent klaar. De dimmer is nu toegevoegd aan de gekozen kamer. U kunt de dimmer bedienen zoals andere Philips Hue lampen.

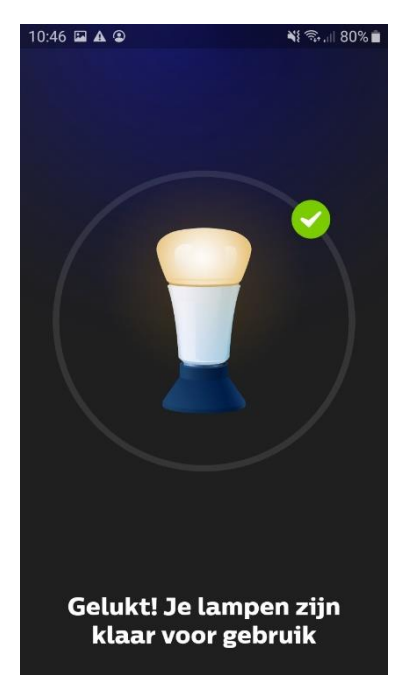

Mocht u er tijdens de installatie niet uitkomen? Of heeft u andere vragen over de Zigbee led dimmer? Neemt u dan contact met ons op.